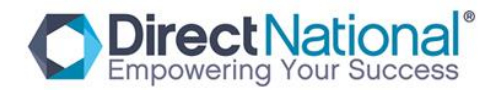

## Loading Smart Board Software

• Note: before commencing Smart Board calibration ensure that projector image is fully set to each corner of the board and aligned correctly

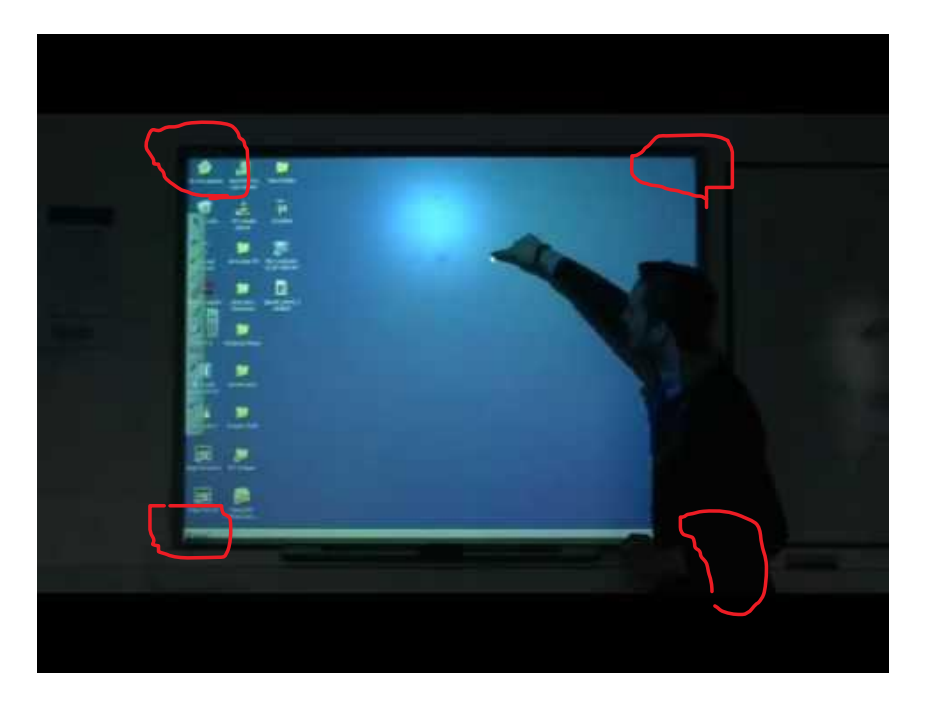

1. Insert CD software disk and select "DrawView 4.52.13- WhiteBoard" (see image below) and run program.

|                           |              | 😽 DrawView4.52.13-V                         | VhiteBoard |
|---------------------------|--------------|---------------------------------------------|------------|
| 2. Select Language option | Installer La | anguage                                     | ×          |
|                           | 7            | Please select the language of the installer |            |
|                           |              | English                                     | ~          |
|                           |              | ОК                                          | Cancel     |

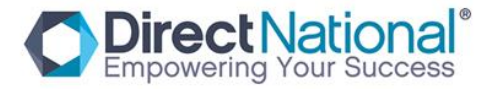

# 3. Leave already selected option; Infrared Calibration (

| Choose which features of DrawView 4.52.13 you want to install.  |                                     |                                                                                   |  |  |  |
|-----------------------------------------------------------------|-------------------------------------|-----------------------------------------------------------------------------------|--|--|--|
| Check the components you wa<br>install. Click Next to continue. | ant to install and uncheck the comp | onents you don't want to                                                          |  |  |  |
| Select components to install:                                   |                                     | Description<br>Position your mouse<br>over a component to<br>see its description. |  |  |  |
|                                                                 | р                                   |                                                                                   |  |  |  |

## 4. Select Destination drive (default is usually ok)

|                                                                                                    |                                            | <u></u> \$22 |             | >    |
|----------------------------------------------------------------------------------------------------|--------------------------------------------|--------------|-------------|------|
| Choose Install Location                                                                                                    |                                            |              |             | -    |
| Choose the folder in which to install DrawView 4.52.13.                                                                            |                                            |              |             |      |
| Setup will install DrawView 4.52.13 in the following folder. To<br>Browse and select another folder. Click Install to start the in | ) install in<br>st <mark>all</mark> ation. | a differen   | t folder, o | lick |
|                                                                                                    |                                            |              |             |      |
| Destination Folder                                                                                                    |                                            |              |             |      |
| C:\Program Files\DrawView                                                                                                    |                                            | Brow         | vse         | 1    |
|                                                                                                    |                                            |              |             | ÷.,  |
| Space required: 180.0MB                                                                                                    |                                            |              |             | -    |
| Space required: 180.0MB<br>Space available: 114.1GB                                                                                |                                            |              |             | -    |
| Space required: 180.0MB<br>Space available: 114.1GB<br>rawView Install System                                                      |                                            |              |             | 1    |

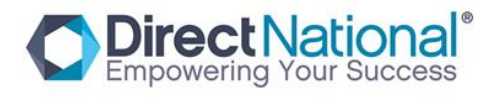

#### 5. Select Install

| stalling                                              |          |
|-------------------------------------------------------|----------|
| lease wait while DrawView 4.52.13 is being installed. |          |
| xtract: pdfview.ocx 100%                              |          |
| Extract: Triangles.exe 100%                           | <u> </u> |
| Extract: VFWCamera.exe 100%                           |          |
| Extract: AudioRecorder.exe 100%                       |          |
| Extract: Excel.xlt 100%                               |          |
| Extract: Notes.dot 100%                               |          |
| Extract: MapTableDYZ.dat 100%                         |          |
| Extract: MapTableHZ.dat 100%                          |          |
| Extract: Dsoframer.ocx 100%                           |          |
| Extract: MultiTouch.ocx 100%                          |          |
| Extract: pdfview.ocx 100%                             | ~        |
| vView Install System                                  | 25       |
|                                                       | <br>-    |

### 6. Finish installing drawView program

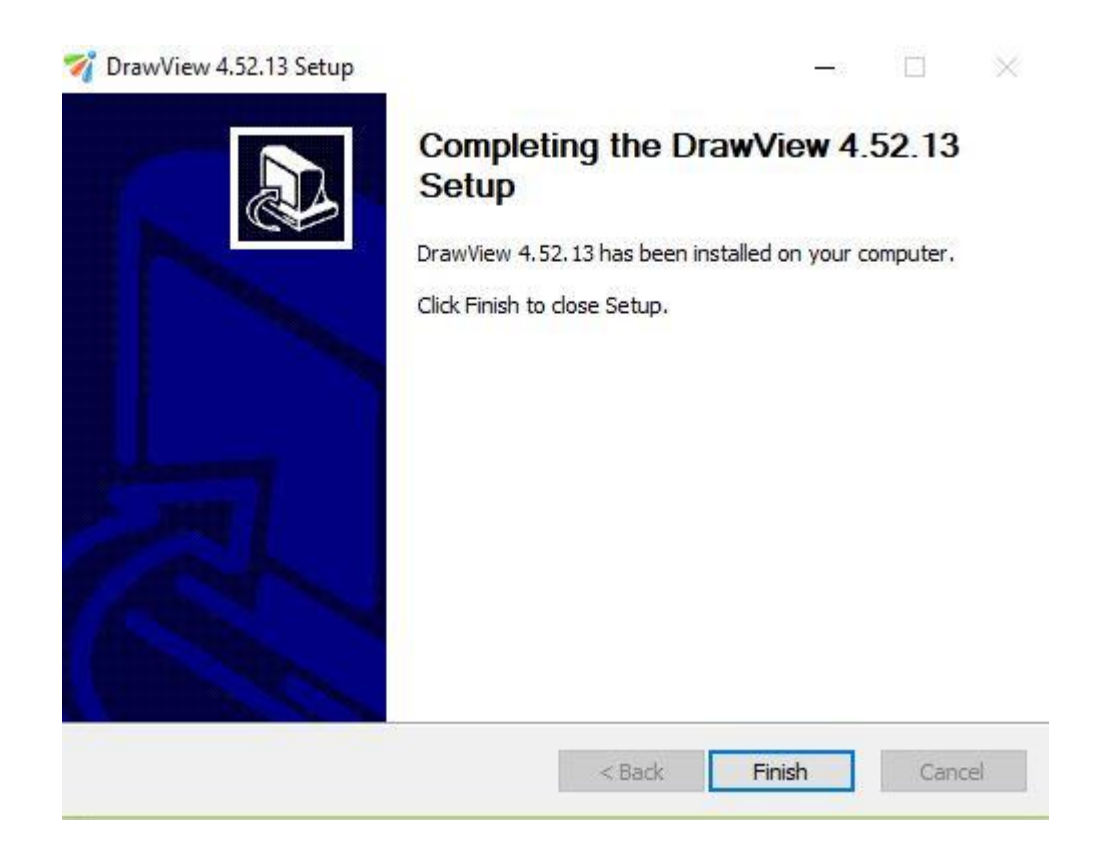

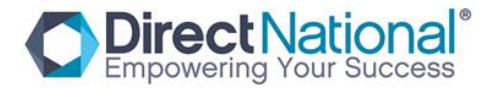

7. Program is now installed on your computer, now select "HID\_Calibrate" icon

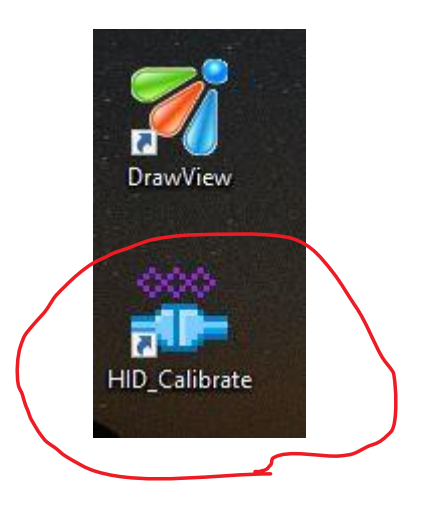

### 8. Below should be displayed, select Calibration

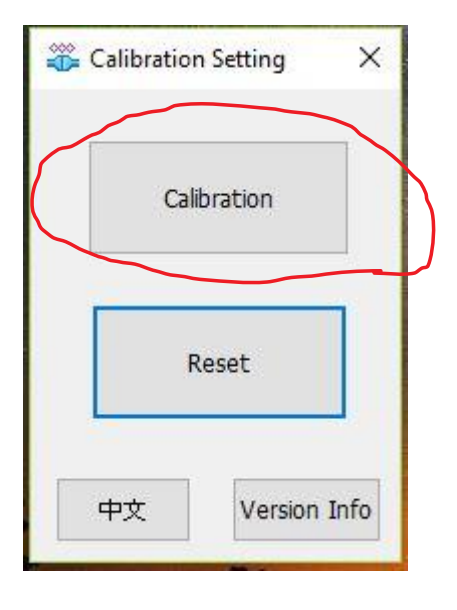

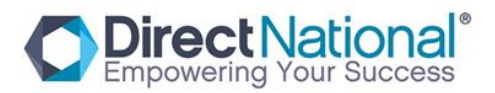

9. Below picture should be displayed on the screen, select each target point by holding your finder until target moves to all four corners of the screen

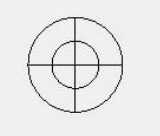

1. Touch the centre of the TARGET and Hold until TARGET is highlighted.

2. Touch/Hold all 4 TARGETS as it appears.

10.Save by closing program once all four corners have been selected. Screen is now calibrated